## LDMS USER MANUAL/उपयोगकर्ता पुस्तिका

### Beneficiary Renewal / लाभार्थी नवीकरण

#### Contents

| 1. | Beneficiary renewal Application                   | 3   |
|----|---------------------------------------------------|-----|
| 2. | Department works on Renewal application           | . 7 |
| 3. | Authority sends the application for Clarification | . 9 |
| 4. | Clarification by Citizen                          | 11  |
| 5. | Clarification processing by Authority             | 14  |
| 6. | Payment Request by Authority                      | 16  |
| 7. | Payment by Applicant                              | 16  |

# 1. Beneficiary Renewal Application लाभार्थी नवीनीकरण एप्लिकेशन

Registered user can go to <u>https://sso.rajasthan.gov.in/signin</u> and enter their user name and password (User name and password should be correct) as shown below.

पहले से सिंगल साइन ऑन सुविधा पर पंजीकृत उपयोगकर्ता को अपना username और password डालकर लॉगिन करना है. इसके बाद उपयोगकर्ता को वेलकम पेज दिखाई देगा

| Rajasthan Single Sign On v33.9           One Digital Identity for all Applications                                                                                                    |                                                       | English   हिन्दी                                                                                                    |  |  |  |
|----------------------------------------------------------------------------------------------------|-------------------------------------------------------|----------------------------------------------------------------------------------------------------|--|--|--|
| G2G APPS                                                                                                    | Login                                                 | Registration                                                                                                    |  |  |  |
| 316                                                                                                    | Digital Identity (SSOID/ U                            | Jsername)                                                                                                    |  |  |  |
|                                                                                                    | Password                                              |                                                                                                    |  |  |  |
| G2G/G2B APPS                                                                                                    |                                                       |                                                                                                    |  |  |  |
| 203                                                                                                    | 3 8 5 0 9                                             | 6 Enter Captcha 📣 🤶                                                                                                    |  |  |  |
|                                                                                                    |                                                       | Login                                                                                                    |  |  |  |
| IDENTITIES                                                                                                    | Login 🗶 Meri                                          | OR                                                                                                    |  |  |  |
| 30,576,180                                                                                                    | With 🏴 🌅                                              | CTICCOTT<br>CTICCOTTO<br>CTICCOTTO<br>CTICCO |  |  |  |
|                                                                                                    | I Forgot my Digital Ident<br>★ I Forgot my Password C | ity (SSOID). <u>Click Here</u><br>ick Here                                                                                                    |  |  |  |
|                                                                                                    | ✤ I have multiple SSOIDs (                            | lick here to merge                                                                                                    |  |  |  |
| Site designed, developed & hosted by Department of Information Technology & Communication, Gov<br>Helpdask Details   Website Policies   Password Policy   Sitemap<br>#Visitors   #023/050518 # 6+ Paranan (F50500) | vernment Of Rajasthan                                 | $\Psi \Psi$                                                                                                    |  |  |  |

Upon logging, page shown as below will appear. For transaction in LDMS, you have to select LDMS, highlighted red as below.

जब आप अपने लॉगिन विवरण के साथ कर रहे हैं, तो नीचे दिखाया गया पृष्ठ दिखाई देगा। LDMS में प्रक्रिया के लिए,

आपको LDMS का चयन करना होगा, जैसे लाल रंग से चिन्हित है।

| tenting       | RAJASTHAN S                                                                                         | SINGLE SIGN ON<br>RAJASTHAN                       | V33.9                                       |                                            |                                      | GARIMAKALISHIK2660                |                      |                                                                              |                                                                            | III 🗙                              |                  |  |  |
|---------------|----------------------------------------------------------------------------------------------------|---------------------------------------------------|---------------------------------------------|--------------------------------------------|--------------------------------------|-----------------------------------|----------------------|------------------------------------------------------------------------------|----------------------------------------------------------------------------|------------------------------------|------------------|--|--|
|               | Applications                                                                                        | Bill Payments Q Qu                                | lick Search                                 |                                            |                                      |                                   |                      |                                                                              | LA SORT BY SIMPLE VIEW                                                     |                                    |                  |  |  |
| <b>≗</b><br>₹ | GENERALIZED COURT                                                                                   |                                                   | GWMS<br>GIS BASED WORKS                     | COGHACA<br>INFORMATION<br>MARGEMENT        | C                                    | HIGHER & TECHNICAL                |                      | HOSTEL & SCHEME<br>MONITORING SYSTEM                                         | PERFECT                                                                    | C                                  | SP               |  |  |
|               |                                                                                                    | INDIRA GANDHI<br>URBAN CREDIT CARD                | INDIRA MAHILA<br>SHAKTI UDHYAM              | INTEGRATED HEALTH<br>MANAGEMENT            | IN A POWER<br>MANFOWER<br>MANAGEMENT | ISTART                            | HELEON TOXING HELEON | (IAD)<br>जन-आधार                                                             | IEMS2.0                                                                    | LABOUR<br>DEPARTMENT<br>MANAGEMENT | IFMS-RAJSSP      |  |  |
|               | URBAN                                                                                               |                                                   |                                             | LSG ONLINE                                 | METBOLOGY                            | MINES                             | MUSA                 | JAN AADHAAR                                                                  | KESH KALA BOARD                                                            |                                    | ASE DEED (PATTA) |  |  |
|               | मुख्यमंत्री लघु<br>उद्योग<br>प्रोत्साहन<br>योजना<br>MUKHYAMANTRI<br>LAGHU UDHYOG<br>PROTSAHAN YOJNA | MUKHANAMATRI<br>LAGHU VANIJYIK<br>VAHAN SWAROZGAR | MÜKHYAMANTRI<br>SAMUHIK VIVAH<br>YOJNA 2021 | NAZUL LAND PATTA<br>(ESTAIL<br>DEPARTMENT) | NGO                                  | NGO/TRUST/FOUNDAT<br>REGISTRATION | OBMS ADMIN           | Government<br>of Rajasthan<br>Antoning<br>A thornes<br>OBMS OF<br>ARCHEOLOGY | PACES                                                                      | PALANHAAR (SJE)                    | Penhayat         |  |  |
|               |                                                                                                    |                                                   |                                             |                                            | C                                    |                                   |                      | S                                                                            | R-CAT<br>Rejustian Centre of<br>Advanced Technology<br>OUIZ-AETHON<br>2024 | Raj<br>Bioscope                    | 仓                |  |  |
|               | PARTNERSHIP FIRM<br>REG.                                                                            | PHED COMMERCIAL<br>CONNECTION                     | WATER CONNECTION<br>(JAL MITRA)             | POLICE (CITIZEN)                           | POWER SCADA<br>PORTAL                | MATSYA SAMPADA<br>YOJANA          | PWD ROAD CUTTING     | QLIK ANALYTICS                                                               | QUIZATHON                                                                  | RAJ BIOSCO                         | HELPDESK         |  |  |

Page shown below will appear after clicking on LDMS icon, In order to register as a beneficiary and to avail benefit schemes, click on "BOCW Welfare Board" link on the left menu.

LDMS क्लिक करने के बाद नीचे दिया गया पेज दिखाई देगा, श्रमिक रजिस्ट्रेशन करने तथा योजना का आवेदन करने के लिए बायीं तरफ दिए गए "BOCW Welfare Board" लिंक पर क्लिक करें।

| Government of Rajasthan<br>Department of Labour |                    |               |                                                                                             |               |                                |            |  |  |  |  |  |
|-------------------------------------------------|--------------------|---------------|---------------------------------------------------------------------------------------------|---------------|--------------------------------|------------|--|--|--|--|--|
|                                                 | Select Module:-    | Select Module |                                                                                             | ation Number: | 21/10/2024 4.43.47 T M Dack it | 200001     |  |  |  |  |  |
| BOCW Welfare Board                              | Select Module      | Select Wodule | Applic                                                                                      | auon number   |                                |            |  |  |  |  |  |
| Beneficiary Registration                        |                    |               | Search                                                                                      |               |                                |            |  |  |  |  |  |
| - Benefician/ Renewal                           |                    | -             |                                                                                             |               |                                | 1          |  |  |  |  |  |
| Deficition y reliewal                           | Application No.    | Date          | Act Name                                                                                    | Service Type  | Application Status             | Duration   |  |  |  |  |  |
| Apply for Scheme                                | B14/2020/0026824   | 21 May 2023   | हिताधिकारी की सामान्य अथवा दुर्घटना में मृत्यु या घायल होने की<br>दशा में सहायता योजना 2014 | Avail Scheme  | Rejected                       | 519 (Days) |  |  |  |  |  |
| Print Identity Card                             | 2/2023/132807      | 29 Mar 2023   | Single Integrated Return Filing                                                             | Return Filing | Return Filled                  | 572 (Days) |  |  |  |  |  |
| BOCW Welfare Cess Details                       | B14/2020/0028153   | 26 Mar 2023   | निर्माण श्रमिक शिक्षा व कौशल विकास योजना                                                    | Avail Scheme  | Accepted                       | 575 (Days) |  |  |  |  |  |
|                                                 | B14/2020/0028153   | 26 Mar 2023   | निर्माण श्रमिक शिक्षा व कौशल विकास योजना                                                    | Avail Scheme  | Accepted                       | 575 (Days) |  |  |  |  |  |
| Cause List                                      | SCA/2022/14/137178 | 30 Dec 2022   | Rajasthan Shops and Commercial Establishments<br>Acts, 1958                                 | Registration  | Accepted                       | 661 (Days) |  |  |  |  |  |
| Establishment Registration                      | B14/2018/0067716   | 29 Dec 2022   | Beneficiary Renewal                                                                         | Renewal       | Accepted                       | 662 (Days) |  |  |  |  |  |
| Establishment Renewal                           | SCA/2016/27/987682 | 01 Jun 2022   | Rajasthan Shops and Commercial Establishments<br>Acts, 1958                                 | Amendment     | Accepted                       | 873 (Days) |  |  |  |  |  |
| Payment                                         | CLC/2019/11/132566 | 26 May 2022   | Contract Labour (Regulation and Abolition) Act, 1970<br>(Contractor)                        | Renewal       | Accepted                       | 879 (Days) |  |  |  |  |  |
| Register Complaint                              | SCA/2016/27/987682 | 19 Apr 2022   | Rajasthan Shops and Commercial Establishments<br>Acts, 1958                                 | Renewal       | Rejected                       | 916 (Days) |  |  |  |  |  |
|                                                 | 2/2022/132814      | 31 Mar 2022   | Single Integrated Return Filing                                                             | Return Filing | Return Filled                  | 935 (Days) |  |  |  |  |  |
| Return Filing                                   | B14/2014/0030540   | 07 Mar 2022   | Beneficiary Renewal                                                                         | Renewal       | Accepted                       | 959 (Days) |  |  |  |  |  |

After clicking on "Beneficiary Renewal" link the search box will appear. लाभार्थी नवीनीकरण बटन पर क्लिक करने के बाद नीचे का फॉर्म खुल जाएगा।।

|                                         | Government of<br>Department of La | Rajasth                      | nan                   |             |        |
|-----------------------------------------|-----------------------------------|------------------------------|-----------------------|-------------|--------|
| Home Language  English OHindi           | Welcome, GARIMA SHARMA (Citizen)  |                              | 21/10/2024 4:49:12 PM | Back to SSO | LOGOUT |
| BOCW Welfare Board                      | BOCW Welfare                      | e Board - Beneficiary Renewa | al Form               |             |        |
| BOCW Welfare Cess Details<br>Cause List | Search Registration No.           |                              | Get Details           |             |        |
| Establishment Registration              |                                   |                              |                       |             |        |
| Establishment Renewal                   |                                   |                              |                       |             |        |
| Payment                                 |                                   |                              |                       |             |        |
| Register Complaint                      |                                   |                              |                       |             |        |
| Return Filing                           |                                   |                              |                       |             |        |
| Self Certification Form                 |                                   |                              |                       |             |        |
| Standing Order Application              |                                   |                              |                       |             |        |
| Third Party Application                 |                                   |                              |                       |             |        |

Now Type your registration number in the Search Registration Box and Get your Details as shown below. अब सर्च रजिस्ट्रेशन बॉक्स में अपना रजिस्ट्रेशन नंबर टाइप करें और अपना विवरण प्राप्त करें। नीचे दिखाया गया है।।

|                                   | Governi                                 | <b>MEN</b><br>Departm                                                                  | I <b>t Of</b><br>ent of Lak | Rajas                 | thar             | ן<br>- |                  |              |  |  |
|-----------------------------------|-----------------------------------------|----------------------------------------------------------------------------------------|-----------------------------|-----------------------|------------------|--------|------------------|--------------|--|--|
| Home Edit Profile Change Password | o Language   English OHindi             | weicome, lest c                                                                        | itizen (Citizen)            |                       |                  |        | 21/10/2024 11:56 | 17 AM LOGOUT |  |  |
| BOCW Welfare Board                |                                         |                                                                                        | BOCW Welfare E              | Board - Beneficiary I | Renewal Form     |        |                  |              |  |  |
| BOCW Welfare Cess Details         |                                         | Search Re                                                                              | gistration No. B14/         | 2017/0000060          | Get Deta         | iils   |                  |              |  |  |
| Cause List                        |                                         |                                                                                        |                             |                       |                  |        |                  |              |  |  |
| Creche Registration               | Beneficiary Name     Registration No.   |                                                                                        |                             |                       |                  |        |                  |              |  |  |
| Establishment Amendment           | 3. Registration Validity                |                                                                                        |                             |                       |                  |        |                  |              |  |  |
| Establishment Registration        | 4. No. of months for Contribution An    | nount                                                                                  |                             | Select N              | •                |        |                  |              |  |  |
| Establishment Renewal             | <ol> <li>6. Aadhar No.</li> </ol>       |                                                                                        |                             |                       | 1                |        |                  |              |  |  |
| Payment                           | 7. Mobile No.                           |                                                                                        |                             |                       |                  |        |                  |              |  |  |
| Register Complaint                | 8. Jan Aadhaar ID                       |                                                                                        |                             |                       |                  |        |                  |              |  |  |
| Return Filing                     | 10. Construction Worker Certificate for | or 90 days                                                                             |                             | Choose Fi             | e No file chosen |        |                  |              |  |  |
| Self Certification Form           | Select New Registration No. Old         | d Registration No.                                                                     | Name                        | Father's Name         | Date of Birth    | Gender | District         | Valid Upto   |  |  |
| Standing Order Application        | 0 14/2017/0000060 874                   | 4587                                                                                   | Devendra kumar              | Ramesh chand          | 03/11/1999       | Male   | Jaipur           | 05/11/2019   |  |  |
| Third Party Application           | lf your i                               | If your record is not found, Please contact nearest Labour Department for data upload. |                             |                       |                  |        |                  |              |  |  |
|                                   |                                         |                                                                                        | Su                          | bmit Reset            |                  |        |                  |              |  |  |

Select the radio button (marked above) against appropriate record and fill the remaining details for renewal. After filling all details, proceed for your renewal, by clicking "Submit" button (marked below) to avail renewal facility.

उपयुक्त विकल्प वाले रेडियो बटन (नीचे चिन्हित) का चयन करके नवीनीकरण के लिए शेष विवरण भरना होगा। सभी विवरण भरने के बाद नवीनीकरण सुविधा प्राप्त करने के लिए सबमिट बटन (नीचे चिन्हित) पर क्लिक करें।

Page 5

| Terefe veri                   | G                                 | overn                                                | Departm              | nt Of       | Ra<br>abour -         | jas                | thar              | ן<br>-      |                 |              |
|-------------------------------|-----------------------------------|------------------------------------------------------|----------------------|-------------|-----------------------|--------------------|-------------------|-------------|-----------------|--------------|
| Home Language OEnglish OHindi | Wel                               | come, DEVENDRA LDMS                                  | 6 (Citizen)          |             |                       |                    |                   | 21/10/2024  | 3:48:22 PM Back | to SSO LOGOU |
| BOCW Welfare Board            |                                   |                                                      |                      | BOCW Welfa  | re Board - B          | eneficiary I       | Renewal Form      |             |                 |              |
| BOCW Welfare Cess Details     |                                   | Search Registration No. B18/2017/0045408 Get Details |                      |             |                       |                    |                   |             |                 |              |
| Cause List                    |                                   |                                                      |                      |             |                       |                    |                   | _           |                 |              |
| Establishment Registration    | - 1. Bene                         | eficiary Name                                        |                      |             |                       | SUMER SINGH        |                   |             |                 |              |
| Establishment Renewal         | 2. Regi                           | istration Validity                                   |                      |             |                       | B18/2017/0         | 045408            |             |                 |              |
| Establishment Renewal         | 4 No.                             | of months for Contribution                           | Amount               |             |                       | 60                 | -                 |             |                 |              |
| Payment                       | 5. Contribution Amount to be Paid |                                                      |                      |             | 132                   | 1                  |                   |             |                 |              |
| Register Complaint            | 6. Aadl                           | har No.                                              |                      |             |                       | XXXXXXXX           | (9464             |             |                 |              |
| Return Filing                 | 7. Mob                            | ile No.                                              |                      |             |                       | 969403667          | 4                 |             |                 |              |
| Solf Cortification Form       | 8. Jan                            | Aadhaar ID                                           |                      |             |                       | 480470381          | 7                 |             |                 |              |
| Sell Certification Form       | 9. Bene                           | eficiary Photo                                       |                      |             |                       | View Benefi        | ciary Photo       |             |                 |              |
| Standing Order Application    | 10. Con:                          | struction Worker Certifica                           | te for 90 days       |             |                       | Choose Fil         | le No file chosen |             |                 |              |
| Third Party Application       | Select                            | New Registration No.                                 | Old Registration No. | Name        | Fathe                 | er's Name          | Date of Birth     | Gender      | District        | Valid Upto   |
|                               | -                                 | B18/2017/0045408                                     |                      | SUMER SING  | H RAM NI              | WAS                | 13/11/1981        | Male        | Jhunjhunu       | 04/10/2022   |
|                               |                                   | lf you                                               | ur record is not f   | ound, Pleas | e contact n<br>Submit | earest La<br>Reset | bour Departme     | ent for dat | a upload.       |              |

Now, you can check your application's status on your dashboard.

डेशबोर्ड पर एप्लिकेशन की स्थिति की जांच कर सकते हैं।

| Government of Rajasthan    |                  |               |                     |                      |                    |             |  |  |  |  |
|----------------------------|------------------|---------------|---------------------|----------------------|--------------------|-------------|--|--|--|--|
| BOCW Welfare Board         | Select Module:-  | Select Module | ✓                   | Application Number:- | B18/2018/0000001   |             |  |  |  |  |
| BOCW Welfare Cess Details  |                  |               | Sea                 | rch                  |                    |             |  |  |  |  |
| Cause List                 | Application No.  | Date          | Act Name            | Service Type         | Application Status | Duration    |  |  |  |  |
| Creche Registration        | B18/2018/0000001 | 18 May 2018   | Beneficiary Renewal | Renewal              | Pending at Officer | 2348 (Days) |  |  |  |  |
| Establishment Amendment    |                  |               |                     |                      |                    |             |  |  |  |  |
| Establishment Registration |                  |               |                     |                      |                    |             |  |  |  |  |
| Establishment Renewal      |                  |               |                     |                      |                    |             |  |  |  |  |
| Payment                    |                  |               |                     |                      |                    |             |  |  |  |  |
| Register Complaint         | -                |               |                     |                      |                    |             |  |  |  |  |
| Return Filing              |                  |               |                     |                      |                    |             |  |  |  |  |
|                            |                  |               |                     |                      |                    |             |  |  |  |  |
|                            |                  |               |                     |                      |                    |             |  |  |  |  |

#### Department works on Renewal application विभाग लाभार्थी नवीनीकरण आवेदन पर काम करता है

After submission of application, appropriate authority responds to the same. Application is visible on the dashboard of the Officer.

आवेदन जमा करने के बाद, अधिकारी नवीनीकरण के उस आवेदन पर प्रतिक्रिया देगा। आप डेशबोर्ड पर देख सकते हैं कि आवेदन अधिकारी के स्तर पर लंबित है।

Authority goes to "BOCW Welfare Board" > "Beneficiary Renewal"

| Contraction of the second second seco | Government of Rajasthan Department of Labour Welcome, vogesh Kumar (Labour Inspector) |
|----------------------------------------------------------------------------------------------------|---------------------------------------------------------------------------------------|
| BFMS                                                                                                    | Registration                                                                          |
| BOCW Cess Notice                                                                                                    | Select Act - Select Act - Show                                                        |
| BOCW Welfare Board                                                                                                    | No Record found.                                                                      |
| Beneficiary Registration     Beneficiary Renewal     Issue Identity Cards     Requested Schemes     Pending Physical Verification     Pending Further Inquiry     Further Inquiry (Registration)     Further Inquiry (Registration)     BOCW Appeal     District Verification Upload Claim Under Quasi Judicial                                                                                                    |                                                                                       |
| Complaint Application                                                                                                    |                                                                                       |

Below screen will appear after clicking "Beneficiary Renewal". Click on the relevant application number for suitable processing of application.

लाभार्थी नवीनीकरण का चयन करने के बाद नीचे स्क्रीन दिखाई देगी। आवेदन की उपयुक्त प्रोसेसिंग के लिए संबंधित एप्लिकेशन नंबर पर क्लिक करें।

| स्वमेन जयत्र<br>स्वयमेन जयत्र<br>Home Edit Profile Change Password L | Gover                   | Department          | of Labour     | ajasth              | an                 | 21/10/2024 3:57:18 PM | LOGOUT |  |  |
|----------------------------------------------------------------------|-------------------------|---------------------|---------------|---------------------|--------------------|-----------------------|--------|--|--|
| BFMS Beneficiary Renewal                                             |                         |                     |               |                     |                    |                       |        |  |  |
| BOCW Cess Notice                                                     | Department Pendency:- 1 |                     |               |                     |                    |                       |        |  |  |
| POON/ One /Preinst Dataile                                           | Application Number      | Name of Beneficiary | Date of Birth | Date of Application |                    | Status                |        |  |  |
| BOCW Cess/Project Details                                            | B18/2018/0000001        | Mahesh Kumar        | 01-02-2000    | 18-05-2018          | Pending at Officer |                       |        |  |  |
| BOCW Welfare Board                                                   |                         |                     |               |                     |                    |                       |        |  |  |
| Claim Under Quasi Judicial                                           |                         |                     |               |                     |                    |                       |        |  |  |
| Complaint Application                                                |                         |                     |               |                     |                    |                       |        |  |  |
| Creche Registration                                                  |                         |                     |               |                     |                    |                       |        |  |  |
| Industrial Dispute                                                   |                         |                     |               |                     |                    |                       |        |  |  |
| Inspection Note                                                      |                         |                     |               |                     |                    |                       |        |  |  |
| Message                                                              |                         |                     |               |                     |                    |                       |        |  |  |
| Officer Dashboard                                                    |                         |                     |               |                     |                    |                       |        |  |  |

Click on the application number and open the application. Below screen will appear.

आवेदन संख्या पर क्लिक करें और आवेदन खोलें। नीचे स्क्रीन दिखाई देगी।

|                                     | Goverr                                                                | Department            | of Ra<br>of Labour - | jasth                              | an               |                           |        |  |
|-------------------------------------|-----------------------------------------------------------------------|-----------------------|----------------------|------------------------------------|------------------|---------------------------|--------|--|
| Home Edit Profile Change Password I | Language OEnglish OHindi                                              | Welcome, yogesh Kumar | (Labour Inspector)   |                                    |                  | 21/10/2024 3:58:10 PM     | LOGOUT |  |
| BFMS                                |                                                                       | BC                    | OCW Welfare Rene     | wal Beneficiary Form               |                  |                           |        |  |
| BOCW Cess Notice                    | 1. Registration No.                                                   |                       |                      | B18/2018/0000001                   |                  |                           |        |  |
| BOCW Cess/Project Details           | 2. License Expiry Date                                                |                       |                      | 28/02/2018                         | Edit Expiry Date |                           |        |  |
| BOCW Welfare Board                  |                                                                       | and and other         |                      |                                    |                  |                           |        |  |
| Claim Under Quasi Judicial          | 3.1 No. of months for Contributio<br>3.2 Contribution Amount to be Pa | n Amount<br>aid       |                      | 4                                  |                  |                           |        |  |
| Complaint Application               | 4. Aadhar No.                                                         |                       |                      | XXXXXXXX4578                       |                  |                           |        |  |
| Creche Registration                 | 5. Mobile No.                                                         |                       |                      | 7877838844                         |                  |                           |        |  |
| Industrial Dispute                  | 6. Bhamashah No.<br>7. Construction Worker Certifica                  | ate for 90 days       |                      | WFEIBFW<br>View Worker Certificate | ſ                | -                         |        |  |
| Inspection Note                     | 8 Beneficiary Diary                                                   |                       |                      | View Beneficiary Diary             |                  |                           |        |  |
| Message                             | 9 Other Clarification                                                 |                       |                      | View Other Clarification           | C                | 2                         | l      |  |
| Officer Dashboard                   |                                                                       | Back Payment          | Clarification        | Reject                             | View Registrat   | tion Data                 |        |  |
| Offline Establishment Registration  | Annalia Thurit                                                        |                       |                      |                                    | _                |                           |        |  |
| Registration / Amendment / Renewal  |                                                                       |                       |                      |                                    |                  |                           |        |  |
| Reports                             | User Name                                                             | Action                |                      | Detail                             |                  | Date & Time               |        |  |
| Reporta                             | Test Citizen                                                          | Renewal Submitted     |                      |                                    | 18               | May 2018 18:02:39 (0 day) |        |  |
| Requested Appeal                    |                                                                       |                       |                      |                                    |                  |                           |        |  |

Authority can perform any of the below mentioned actions on the application. अधिकारी आवेदन पर निम्नलिखित कार्रवाईयों में से कोई सी भी कर सकता है।

- Clarification स्पष्टीकरण
- Payment भुगतान
- Reject अस्वीकार

#### 3. Authority sends the application for Clarification

Authority can send the application for clarification by ticking on the check box as shown in the figure. अधिकारी आकृति में दिखाए अनुसार चेक बॉक्स पर टिक करके स्पष्टीकरण के लिए आवेदन भेज सकते हैं।

| Government of Rajasthan<br>Department of Labour<br>Home Edit Profile Change Password Language Cangles Change Munder (Labour Inspector)<br>21/19/2024 3:58:10 PM LOGOUT |                                                                                                    |                             |                    |                          |                  |             |   |  |  |  |
|----------------------------------------------------------------------------------------------------|----------------------------------------------------------------------------------------------------|-----------------------------|--------------------|--------------------------|------------------|-------------|---|--|--|--|
| BEMS                                                                                                    | Pome cuit Prolie Change Password Canguage @English OHindi Vietcome, yogesh kunnar (Labour Inspector) |                             |                    |                          |                  |             |   |  |  |  |
| DI MO                                                                                                    | 4 Destiduction No.                                                                                   |                             | BOCW Weifare Renew | wai Beneficiary Form     |                  |             |   |  |  |  |
| BOCW Cess Notice                                                                                                    | 1. Registration No.                                                                                  |                             |                    | B18/2018/0000001         |                  |             |   |  |  |  |
| BOCW Cess/Project Details                                                                                                    | 2. License Expiry Date                                                                               |                             |                    | 28/02/2018               | Edit Expiry Date |             |   |  |  |  |
| BOCW Welfare Board                                                                                                    |                                                                                                    |                             |                    |                          |                  |             |   |  |  |  |
| Claim Under Quasi Judicial                                                                                                    | <ul> <li>3.1 No. of months for Contribution</li> <li>3.2 Contribution Amount to be Pa</li> </ul>     | n Amount<br>id              |                    | 4                        |                  |             |   |  |  |  |
| Complaint Application                                                                                                    | 4. Aadhar No.                                                                                        |                             |                    | XXXXXXXX4578             |                  |             |   |  |  |  |
| Creche Registration                                                                                                    | 5. Mobile No.                                                                                        |                             |                    | 7877838844               |                  |             |   |  |  |  |
| Industrial Dispute                                                                                                    | 6. Bhamashah No.                                                                                     |                             |                    | WFEIBFW                  |                  |             |   |  |  |  |
| Industrial Dispute                                                                                                    | 7. Construction Worker Certifica                                                                     | te for 90 days              |                    | View Worker Certificate  | Z                |             |   |  |  |  |
| Inspection Note                                                                                                    | 8 Beneficiary Diary                                                                                  |                             |                    | View Beneficiary Diary   |                  |             |   |  |  |  |
| Message                                                                                                    | 9 Other Clarification                                                                                |                             |                    | View Other Clarification | Z                | 1           |   |  |  |  |
| Officer Dashboard                                                                                                    | в                                                                                                    | ack Payment                 | Clarification      | Reject                   | View Registratio | on Data     |   |  |  |  |
| Offline Establishment Registration                                                                                                    | Audit Trail                                                                                          |                             |                    |                          |                  |             | _ |  |  |  |
| Registration / Amendment / Renewal                                                                                                    |                                                                                                    |                             | -                  |                          |                  |             |   |  |  |  |
| Reports                                                                                                    | User Name<br>Test Citizen                                                                            | Action<br>Renewal Submitted |                    | Detail                   | 181              | Date & Time | _ |  |  |  |
| Requested Appeal                                                                                                    |                                                                                                    |                             |                    |                          |                  | ,           | _ |  |  |  |

| स्वमेव जयते<br>Home Edit Profile Change Password L |                                                                 | Department (         | of Rajasthan                        | 21/10/2024 3:58:10 PM LOGOUT |
|----------------------------------------------------|-----------------------------------------------------------------|----------------------|-------------------------------------|------------------------------|
| BFMS                                               |                                                                 | во                   | CW Welfare Renewal Beneficiary Form |                              |
| BOCW Cess Notice                                   | 1. Registration No.                                             |                      | B18/2018/0000001                    |                              |
| BOCW Cess/Project Details                          | 2. License Expiry Date                                          |                      | 28/02/2018 Edit Expir               | y Date                       |
| Claim Under Quasi Judicial                         | 3.1 No. of months for Contribu<br>3.2 Contribution Amount to be | ution Amount<br>Paid | 4                                   |                              |
| Complaint Application                              | 4. Aadhar No.                                                   |                      | XXXXXXXXXX4578                      |                              |
| Creche Registration                                | 5. Mobile No.<br>6. Bhamashah No.                               |                      | 7877838844                          |                              |
| Industrial Dispute                                 | 7. Construction Worker Certi                                    | ficate for 90 days   | View Worker Certificate             |                              |
| Inspection Note                                    | 8 Beneficiary Diary                                             |                      | View Beneficiary Diary              |                              |
| Message                                            | 9 Other Clarification                                           |                      | View Other Clarification            |                              |
| Officer Dashboard                                  |                                                                 | Back Payment         | Clarification Reject View           | Registration Data            |
| Offline Establishment Registration                 | Audit Trail                                                     |                      |                                     |                              |
| Registration / Amendment / Renewal                 |                                                                 | Action               | Detail                              | Date & Time                  |
| Reports                                            | Test Citizen                                                    | Renewal Submitted    | Detan                               | 18 May 2018 18:02:39 (0 day) |
| Requested Appeal                                   |                                                                 |                      |                                     |                              |

On clicking the clarification button, the application will be send to citizen for clarification. स्पष्टीकरण बटन पर क्लिक करने पर, आवेदन को स्पष्टीकरण के लिए नागरिक को भेजा जाएगा।

#### 4. Clarification by Citizen

After login , citizen has to search application number to fulfill the requirement of clarification लॉगिन करने के बाद, नागरिक को नीचे दिखाए गए स्पष्टीकरण की आवश्यकता को पूरा करने के लिए एप्लिकेशन नंबर खोजना होगा।

| Government of Rajasthan       |                      |               |                                                                      |                    |                                      |            |  |  |  |  |
|-------------------------------|----------------------|---------------|----------------------------------------------------------------------|--------------------|--------------------------------------|------------|--|--|--|--|
|                               | Select Module:       | Select Module | App                                                                  | lication Number -  | B18/2018/0000001                     | PM LOGOUT  |  |  |  |  |
| BOCW Welfare Board            |                      |               |                                                                      | L                  | 510/2010/0000001                     |            |  |  |  |  |
| BOCW Welfare Cess Details     |                      |               | Search                                                               |                    |                                      |            |  |  |  |  |
| Cause List                    | Application No.      | Date          | Act Name                                                             | Service Type       | Application Status                   | Duration   |  |  |  |  |
| Creche Registration           | CLC/2022/14/132538   | 21 Oct 2024   | Contract Labour (Regulation and Abolition) Act, 1970<br>(Contractor) | Amendment          | Pending at Citizen for Payment       | 0 (Days)   |  |  |  |  |
| Establishment Amendment       | BOCWC/2024/14/132537 | 27 Sep 2024   | BOCW Welfare Cess                                                    | Welfare Cess       | New Application                      | 24 (Days)  |  |  |  |  |
|                               | IR/2024/14/132544    | 26 Sep 2024   | Industrial Dispute                                                   | Industrial Dispute | Pending at Head Office               | 25 (Days)  |  |  |  |  |
| Establishment Registration    | BACW/2024/14/132551  | 24 Sep 2024   | Beedi and Cigar Workers (Condition of Employment)<br>Act, 1966       | Registration       | Pending at Officer                   | 27 (Days)  |  |  |  |  |
| Establishment Renewal         | IR/2024/14/132543    | 05 Sep 2024   | Industrial Dispute                                                   | Industrial Dispute | Pending at Head Office               | 46 (Days)  |  |  |  |  |
| Payment                       | IR/2024/14/132542    | 05 Sep 2024   | Industrial Dispute                                                   | Industrial Dispute | Pending at Head Office               | 46 (Days)  |  |  |  |  |
| Payment<br>Desister Completet | SCA/2024/14/132542   | 28 Aug 2024   | Rajasthan Shops and Commercial Establishments<br>Acts, 1958          | Registration       | Pending at Officer                   | 54 (Days)  |  |  |  |  |
| Register Complaint            | IR/2024/14/132541    | 07 Aug 2024   | Industrial Dispute                                                   | Industrial Dispute | Other                                | 75 (Days)  |  |  |  |  |
| Return Filing                 | 11/2024/132538       | 14 Jun 2024   | Single Integrated Return Filing                                      | Return Filing      | Return Filled                        | 129 (Days) |  |  |  |  |
| Self Certification Form       | SCA/2024/14/132540   | 05 Jun 2024   | Rajasthan Shops and Commercial Establishments<br>Acts, 1958          | Renewal            | Pending at Officer                   | 138 (Days) |  |  |  |  |
| Standing Order Application    | SCA/2024/14/132540   | 05 Jun 2024   | Rajasthan Shops and Commercial Establishments<br>Acts, 1958          | Registration       | Pending at Citizen for Clarification | 138 (Days) |  |  |  |  |
| Citariang Oraci / ppileatori  | 1                    |               |                                                                      |                    |                                      |            |  |  |  |  |

Now, click on application number to find the details of required clarification. अब, आवश्यक स्पष्टीकरण के विवरण को खोजने के लिए आवेदन संख्या पर क्लिक करें।

|                                     | Gover            | nm<br><sub>Dep</sub> | ent of Raj<br>artment of Labour — | jastha               | n<br>_                               |             |
|-------------------------------------|------------------|----------------------|-----------------------------------|----------------------|--------------------------------------|-------------|
| Home Edit Profile Change Password L | Language         | i Welco              | me, Test Citizen (Citizen)        |                      | 21/10/2024 4:02:44                   | PM LOGOUT   |
| BOCW Welfare Board                  | Select Module:-  | Select Module        | ~                                 | Application Number:- | B18/2018/0000001                     |             |
| BOCW Welfare Cess Details           |                  |                      | Searc                             | h                    |                                      |             |
| Cause List                          | Application No.  | Date                 | Act Name                          | Service Type         | Application Status                   | Duration    |
| Creche Registration                 | B18/2018/0000001 | 18 May 2018          | Beneficiary Renewal               | Renewal              | Pending at Citizen for Clarification | 2348 (Days) |
| Establishment Amendment             |                  |                      |                                   |                      |                                      |             |
| Establishment Registration          |                  |                      |                                   |                      |                                      |             |
| Establishment Renewal               |                  |                      |                                   |                      |                                      |             |
| Payment                             |                  |                      |                                   |                      |                                      |             |
| Register Complaint                  |                  |                      |                                   |                      |                                      |             |
| Return Filing                       |                  |                      |                                   |                      |                                      |             |
|                                     |                  |                      |                                   |                      |                                      |             |
|                                     |                  |                      |                                   |                      |                                      |             |
|                                     |                  |                      |                                   |                      |                                      |             |

Citizen can upload the required attachment by clicking on the "choose file" browse button and upload the required file.

आवेदक "फाइल चुनें" ब्राउज बटन पर क्लिक करके आवश्यक अनुलग्नक और फाइल अपलोड कर सकता है।

| Contraction of the second second seco | Government of L                                                                                                    | Rajasthan                                                                                           | 21/10/2024 4:03:35 PM LOGOUT |
|----------------------------------------------------------------------------------------------------|----------------------------------------------------------------------------------------------------|----------------------------------------------------------------------------------------------------|------------------------------|
| BOCW Welfare Board                                                                                                    | BOCW Welfa                                                                                                    | re Board - Beneficiary Renewal Form                                                                 |                              |
| BOOW Welfare Cess Details<br>Cause List<br>Creche Registration<br>Establishment Amendment<br>Establishment Registration<br>Establishment Renewal                                                                                                    | Beneficiary Name     Registration No.     Registration Validity     No. of months for Contribution Amount     Contribution Amount to be Paid     Aadhar No.     Mobile No.     Jan Aadhaar ID     Clarification Required | Mahesh Kumar<br>B18/2018/000001<br>28/02/2018<br>4<br>10.00<br>XXXXXXX4102<br>7877838844<br>WFEIBFW |                              |
| Payment                                                                                                    | You are advised to thoroughly check & verify th                                                                                                    | e information and the documents being                                                               | submitted as you can         |
| Register Complaint                                                                                                    | submit the clarifications only once.<br>Clarification                                                                                                    |                                                                                                    | uppaded File                 |
| Return Filing                                                                                                    | Construction Worker certificate                                                                                                    | Choose File No file cl                                                                              | hosen                        |
| Self Certification Form Standing Order Application                                                                                                    | Other Clarification                                                                                                    | Choose File No file cl                                                                              | nosen                        |
| Third Party Application                                                                                                    |                                                                                                    | Back Upload                                                                                         |                              |

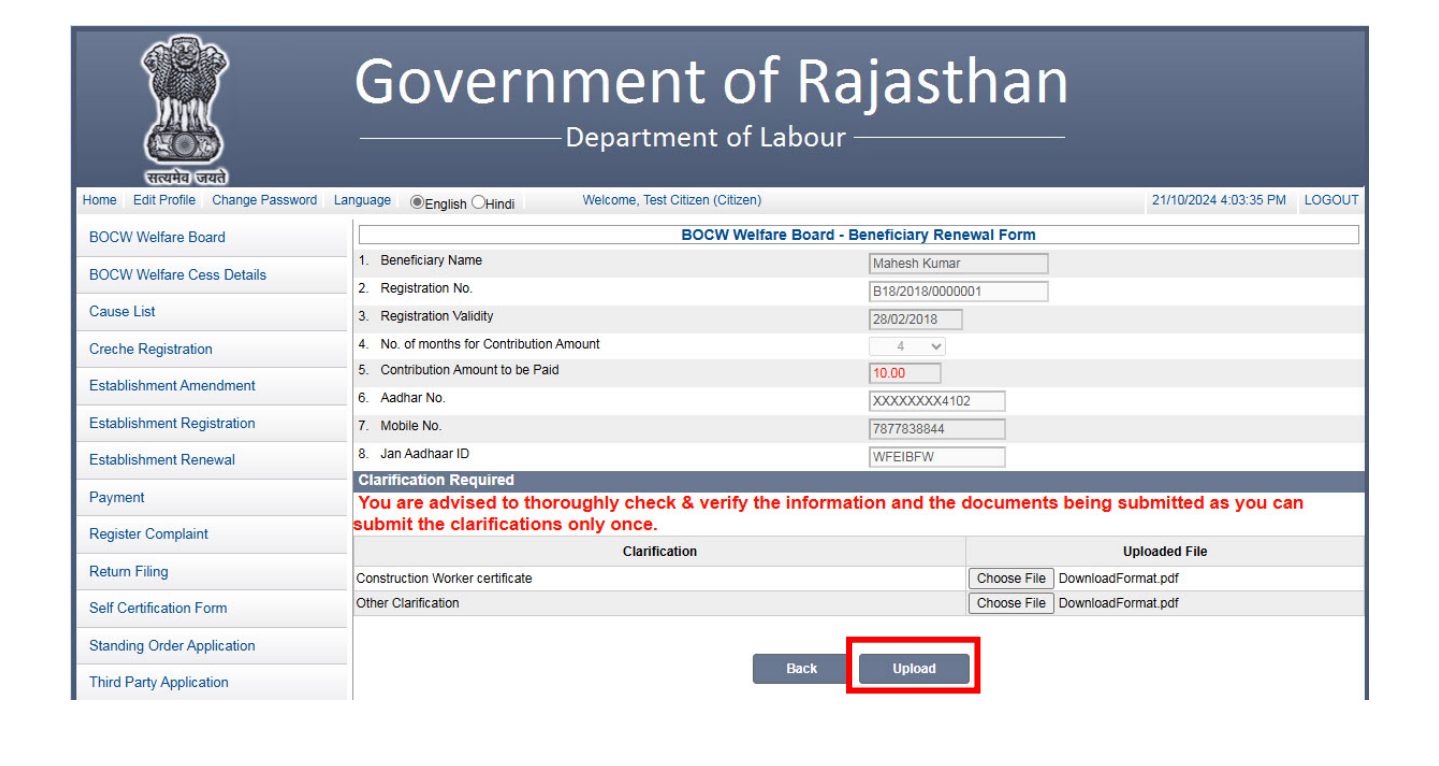

| प्रिके<br>स्टब्सेन जयते               | Gover            | nm<br>Dep     | ent of Raja                | astha                | n<br>                 |             |
|---------------------------------------|------------------|---------------|----------------------------|----------------------|-----------------------|-------------|
| Home Edit Profile Change Password Lar | nguage           | Welco         | me, Test Citizen (Citizen) |                      | 21/10/2024 4:05:49 PN | I LOGOUT    |
| BOCW Welfare Board                    | Select Module:   | Select Module | ~                          | Application Number:- | B18/2018/0000001      |             |
| BOCW Welfare Cess Details             |                  |               | Search                     |                      |                       |             |
| Cause List                            | Application No.  | Date          | Act Name                   | Service Type         | Application State     | Duration    |
| Creche Registration                   | B18/2018/0000001 | 18 May 2018   | Beneficiary Renewal        | Renewal              | Pending at Officer    | 2348 (Days) |
| Establishment Amendment               |                  |               |                            |                      |                       |             |
| Establishment Registration            |                  |               |                            |                      |                       |             |
| Establishment Renewal                 |                  |               |                            |                      |                       |             |
| Payment                               |                  |               |                            |                      |                       |             |
| Register Complaint                    |                  |               |                            |                      |                       |             |
| Return Filing                         |                  |               |                            |                      |                       |             |

After uploading the file citizen can check the status of his application on his dashboard.

फाइल अपलोड करने के बाद नागरिक अपने डैशबोर्ड पर अपने आवदेन की स्थिति देख सकते हैं।

#### 5. Clarification processing by Authority

|                                      | Goverr       | Iment<br>– Departmen | of Rajast              | han  |                       |        |
|--------------------------------------|--------------|----------------------|------------------------|------|-----------------------|--------|
| Home Edit Profile Change Password La | nguage       | Welcome, yogesh Kur  | nar (Labour Inspector) |      | 21/10/2024 4:05:21 PM | LOGOUT |
| BFMS                                 | Registration |                      |                        |      |                       |        |
| BOCW Cess Notice                     |              | Select Act           | Select Act 🗸 🗸         | Show |                       |        |
| BOCW Cess/Project Details            |              |                      |                        |      |                       |        |
| BOCW Welfare Board                   |              |                      | No Record found.       |      |                       |        |
| Beneficiary Registration             |              |                      |                        |      |                       |        |
| Beneficiary Renewal                  |              |                      |                        |      |                       |        |
| Issue Identity Cards                 |              |                      |                        |      |                       |        |
| Requested Schemes                    |              |                      |                        |      |                       |        |
| Pending Physical Verification        |              |                      |                        |      |                       |        |
| Pending Further Inquiry              |              |                      |                        |      |                       |        |
| Further Inquiry (Registration)       |              |                      |                        |      |                       |        |
| Further Inquiry (Renewal)            |              |                      |                        |      |                       |        |
| BOCW Appeal                          |              |                      |                        |      |                       |        |
| District Verification Upload         |              |                      |                        |      |                       |        |
| Claim Under Quasi Judicial           |              |                      |                        |      |                       |        |
| Complaint Application                |              |                      |                        |      |                       |        |

Authority, after login with his credentials, can now click on the Beneficiary Renewal link as shown in above figure

अधिकारी, अपने क्रेडेंशियल्स के साथ लॉगिन करने के बाद, अब लाभार्थी नवीनीकरण पर क्लिक कर सकता है।

| स्विमेश्वर्गात Change Password |                      | nnment<br>Department | of Labour     | ajasth              | ian                | 21/10/2024 3:57:18 PM | LOGOU |
|--------------------------------|----------------------|----------------------|---------------|---------------------|--------------------|-----------------------|-------|
| BFMS                           |                      |                      | Beneficia     | iry Renewal         |                    |                       |       |
| BOCW Cess Notice               | Department Pendency: | -1                   |               |                     |                    |                       |       |
| POOW Case/Preject Dateila      | Application Number   | Name of Beneficiary  | Date of Birth | Date of Application |                    | Status                |       |
| BOGW Cess/Project Details      | B18/2018/0000001     | Mahesh Kumar         | 01-02-2000    | 18-05-2018          | Pending at Officer |                       |       |
| BOCW Welfare Board             |                      |                      |               |                     |                    |                       |       |
| Claim Under Quasi Judicial     |                      |                      |               |                     |                    |                       |       |
| Complaint Application          |                      |                      |               |                     |                    |                       |       |
| Creche Registration            |                      |                      |               |                     |                    |                       |       |
| Industrial Dispute             |                      |                      |               |                     |                    |                       |       |
| Inspection Note                |                      |                      |               |                     |                    |                       |       |
| Message                        |                      |                      |               |                     |                    |                       |       |
| Officer Deebboard              |                      |                      |               |                     |                    |                       |       |

On clicking the application number, authority can view the application and can send back the application to the applicant if the clarification is not visible properly or wrong attachment has been uploaded by the applicant or send to the applicant for making the payment.

आवेदन संख्या पर क्लिक करने पर, वह आवेदन देख सकता है और आवेदक को आवेदन वापस भेज सकता है यदि स्पष्टीकरण ठीक से दिखाई नहीं देता है या आवेदक द्वारा गलत अनुलग्नक अपलोड किया गया या भुगतान करने के लिए आवेदक को भेज सकता है।

| स्वमेव ज्यत<br>सत्यमेव ज्यत        | Government of<br>Department of                                                  | f Rajasthan                                       | 21/10/2024 4:09:49 PM LOGOUT |
|------------------------------------|---------------------------------------------------------------------------------|---------------------------------------------------|------------------------------|
| BFMS                               | BOCV                                                                            | V Welfare Renewal Beneficiary Form                |                              |
| BOCW Cess Notice                   | 1. Registration No.                                                             | B18/2018/0000001                                  |                              |
| BOCW Cess/Project Details          | 2. License Expiry Date                                                          | 28/02/2018 Edit Expiry Date                       |                              |
| Claim Under Quasi Judicial         | 3.1 No. of months for Contribution Amount<br>3.2 Contribution Amount to be Paid | 4                                                 |                              |
| Complaint Application              | 4. Aadhar No.                                                                   | XXXXXXX4578                                       |                              |
| Creche Registration                | 5. Mobile No.                                                                   | 7877838844                                        |                              |
| Industrial Dispute                 | 6. Bhamashah No.     7. Construction Worker Certificate for 90 days             | WFEIBFW<br>View Worker Certificate                |                              |
| Inspection Note                    | 8 Beneficiary Diary                                                             | View Beneficiary Diary                            |                              |
| Message                            | 9 Other Clarification                                                           | View Other Clarification                          |                              |
| Officer Dashboard                  | Clarification                                                                   |                                                   |                              |
| Offline Establishment Registration | Please check all the relevant information & docume                              | ents thoroughly, as clarification/s seeking is al | owed only once.              |
|                                    | Construction Worker certificate                                                 | Download Clarification                            | opioudeu i ne                |
| Registration / Amendment / Renewal | Other Clarification                                                             | Download Clarification                            |                              |
| Reports<br>Requested Appeal        | Back Paym                                                                       | nent Reject View Registration Data                |                              |

#### 6. Payment Request by Authority

|                                    | Government of R                                                | Rajast                | han                    |                       |        |
|------------------------------------|----------------------------------------------------------------|-----------------------|------------------------|-----------------------|--------|
| BEMS                               | anguage  english OHindi  weicome, yogesn Rumar (Labour Inspect | or)                   | Form                   | 21/10/2024 4:09:49 PM | LOGOUT |
| Di lilo                            | BOCW Wellare                                                   | Renewal Beneficiary   | Form                   |                       |        |
| BOCW Cess Notice                   | 1. Registration No.                                            | B18/2018/00000        | 01                     |                       |        |
| BOCW Cess/Project Details          | 2. License Expiry Date                                         | 28/02/2018            | Edit Expiry Date       |                       |        |
| BOCW Welfare Board                 |                                                                |                       |                        |                       |        |
| Claim Under Quasi Judicial         | <ul> <li>3.1 No. of months for Contribution Amount</li> </ul>  | 4                     |                        |                       |        |
|                                    | 3.2 Contribution Amount to be Paid                             | 10.00                 |                        |                       |        |
| Complaint Application              | 4. Aadhar No.                                                  | XXXXXXXXX4578         |                        |                       |        |
| Creche Registration                | 5. Mobile No.                                                  | 7877838844            |                        |                       |        |
|                                    | 6. Bhamashah No.                                               | WFEIBFW               |                        |                       |        |
| Industrial Dispute                 | 7. Construction Worker Certificate for 90 days                 | View Worker Cert      | ificate                | -                     |        |
| Inspection Note                    | 8 Beneficiary Diary                                            | View Beneficiary (    | Diary                  |                       |        |
| Manage                             | 0. Other Clarification                                         | View Other Clarify    | ation                  |                       |        |
| Message                            | s Other Claimcadon                                             | view Other Clarin     | (                      |                       |        |
| Officer Dashboard                  | Clarification                                                  | ouchly as clarificati | on/s seeking is allow  | ved only once         |        |
| Offline Establishment Registration | Clarification                                                  | oughiy, as clarificat | on's seeking is allow  | Uploaded File         |        |
| Chine Establishment registration   | Construction Worker certificate                                |                       | Download Clarification | oproducu i ne         |        |
| Registration / Amendment / Renewal | Other Clarification                                            |                       | Download Clarification |                       |        |
| Reports                            |                                                                |                       |                        |                       |        |
| Requested Appeal                   | Back Payment                                                   | Reject V              | iew Registration Data  |                       |        |

By clicking the "Payment" button. The authority directs the application back to he citizen for payment.

"पेमेंट" बटन दबा कर अधिकारी एप्लिकेशन को आवेदक के पास पेमेंट करने के लिए भेज देता है।

#### 7. Payment by Applicant

| Terene Core                    | Gover                | nm<br>— Dep    | ent of Rajas                                                         | stha               | n<br>_                               |            |
|--------------------------------|----------------------|----------------|----------------------------------------------------------------------|--------------------|--------------------------------------|------------|
| Home Edit Home Change Lassword |                      | vveice         | ome, rest cruzen (cruzen)                                            |                    | 21/10/2024 4.01.30                   | LOOCOT     |
| BOCW Welfare Board             | Select Module:-      | -Select Module | - App                                                                | lication Number:-  | B18/2018/0000001                     |            |
| BOCW Welfare Cess Details      |                      |                | Search                                                               |                    |                                      |            |
| Cause List                     | Application No.      | Date           | Act Name                                                             | Service Type       | Application Status                   | Duration   |
| Creche Registration            | CLC/2022/14/132538   | 21 Oct 2024    | Contract Labour (Regulation and Abolition) Act, 1970<br>(Contractor) | Amendment          | Pending at Citizen for Payment       | 0 (Days)   |
| Establishment Amendment        | BOCWC/2024/14/132537 | 27 Sep 2024    | BOCW Welfare Cess                                                    | Welfare Cess       | New Application                      | 24 (Days)  |
|                                | IR/2024/14/132544    | 26 Sep 2024    | Industrial Dispute                                                   | Industrial Dispute | Pending at Head Office               | 25 (Days)  |
| Establishment Registration     | BACW/2024/14/132551  | 24 Sep 2024    | Beedi and Cigar Workers (Condition of Employment)<br>Act, 1966       | Registration       | Pending at Officer                   | 27 (Days)  |
| Establishment Renewal          | IR/2024/14/132543    | 05 Sep 2024    | Industrial Dispute                                                   | Industrial Dispute | Pending at Head Office               | 46 (Days)  |
| Poyment                        | IR/2024/14/132542    | 05 Sep 2024    | Industrial Dispute                                                   | Industrial Dispute | Pending at Head Office               | 46 (Days)  |
| Payment                        | SCA/2024/14/132542   | 28 Aug 2024    | Rajasthan Shops and Commercial Establishments<br>Acts, 1958          | Registration       | Pending at Officer                   | 54 (Days)  |
| Register Complaint             | IR/2024/14/132541    | 07 Aug 2024    | Industrial Dispute                                                   | Industrial Dispute | Other                                | 75 (Days)  |
| Return Filing                  | 11/2024/132538       | 14 Jun 2024    | Single Integrated Return Filing                                      | Return Filing      | Return Filled                        | 129 (Days) |
| Self Certification Form        | SCA/2024/14/132540   | 05 Jun 2024    | Rajasthan Shops and Commercial Establishments<br>Acts, 1958          | Renewal            | Pending at Officer                   | 138 (Days) |
| Standing Order Application     | SCA/2024/14/132540   | 05 Jun 2024    | Rajasthan Shops and Commercial Establishments<br>Acts, 1958          | Registration       | Pending at Citizen for Clarification | 138 (Days) |
| and a second physical second   |                      |                | Delecther Chans and Commercial Establishments                        |                    |                                      |            |

Citizen, after login with his credentials can see the application and its status on his dashboard. After clicking on application number the form will open where the applicant can make payment by clicking on "Make Payment" button.

नागरिक, अपने क्रेडेंशियल के साथ लॉगिन करने के बाद अपने डैशबोर्ड पर एप्लिकेशन और इसकी स्थिति देख सकते हैं। आवेदन संख्या पर क्लिक करने के बाद फॉर्म खुलेगा जहां आवेदक "भुगतान करें" बटन पर क्लिक करके भुगतान कर सकता है।

|                                   | Gover                              | nmen<br>Departme                  | t of Rajasthan                                                            | 1                                |  |  |
|-----------------------------------|------------------------------------|-----------------------------------|---------------------------------------------------------------------------|----------------------------------|--|--|
| Home Edit Profile Change Password | Language   English OHindi          | Welcome, Test Citia               | ten (Citizen)                                                             | 21/10/2024 4:11:09 PM LOGOUT     |  |  |
| BOCW Welfare Board                |                                    | B                                 | OCW Welfare Board - Beneficiary Renewal Form                              |                                  |  |  |
| BOCW Welfare Cess Details         | 1. Beneficiary Name                |                                   | Mahesh Kumar                                                              |                                  |  |  |
|                                   | <ol><li>Registration No.</li></ol> |                                   | B18/2018/0000001                                                          |                                  |  |  |
| Cause List                        | 3. Registration Validity           |                                   | 28/02/2018                                                                |                                  |  |  |
| Creche Registration               | 4. No. of months for Contribu      | ution Amount                      | 4 🗸                                                                       |                                  |  |  |
| Establishment Amendment           | 5. Contribution Amount to be       | e Paid                            | 10.00                                                                     |                                  |  |  |
| Lotablishinont / thoramont        | 6. Aadhar No.                      |                                   | XXXXXXXX4102                                                              |                                  |  |  |
| Establishment Registration        | 7. Mobile No.                      |                                   | 7877838844                                                                | 7877838844                       |  |  |
| Establishment Renewal             | 8. Jan Aadhaar ID                  |                                   | WFEIBFW                                                                   |                                  |  |  |
| Payment                           |                                    |                                   |                                                                           |                                  |  |  |
| Register Complaint                |                                    |                                   | Back Make Payment                                                         |                                  |  |  |
| Return Filing                     | Audit Trail                        |                                   |                                                                           |                                  |  |  |
| Self Certification Form           | User Name                          | Action                            | Detail                                                                    | Date & Time                      |  |  |
| Standing Order Application        | Officer                            | Renewal Payment<br>Required       | Amount Rs. 10.00                                                          | 21 Oct 2024 16:10:55 (0 day)     |  |  |
| Third Dark Arabian                | Test Citizen                       | Renewal Compliance<br>Done        |                                                                           | 21 Oct 2024 16:05:13 (0 day)     |  |  |
| I niro Party Application          | Officer                            | Renewal Clarification<br>Required | Construction Worker certificate, Other Clarification<br>Reason - Comments | 21 Oct 2024 16:01:07 (2348 days) |  |  |
|                                   | Test Citizen                       | Renewal Submitted                 |                                                                           | 18 May 2018 18:02:39 (0 day)     |  |  |
|                                   |                                    |                                   |                                                                           |                                  |  |  |

| erceba conte               | Govern                         | nm<br>— Depa          | ent<br>artment | of Ra<br>t of Labour -                           | jasthai                   | n | 21/10/2024 4:11:54 PM          | LOGOUT |
|----------------------------|--------------------------------|-----------------------|----------------|--------------------------------------------------|---------------------------|---|--------------------------------|--------|
|                            |                                |                       |                | (                                                |                           |   |                                |        |
| BOCW Welfare Board         |                                |                       | BOC            | W Welfare Board - Be                             | eneticiary Renewal Form   | - |                                |        |
| BOCW Welfare Cess Details  | 1. Beneficiary Name            |                       |                |                                                  | Mahesh Kumar              |   |                                |        |
| 0                          | 2. Registration No.            |                       |                |                                                  | B18/2018/0000001          |   |                                |        |
| Cause List                 | 3. Registration Validity       |                       | <b></b>        |                                                  | 000000000                 | 7 |                                |        |
| Creche Registration        | 4. No. of months for Contribut | tion Amount           |                | Make Payr                                        | nent                      |   |                                |        |
| Establishment Amendment    | 5. Contribution Amount to be   | Paid                  | Registration N | lo. B18/2018/0000001                             |                           |   |                                |        |
| Establishment Amendment    | 6. Aadhar No.                  |                       | Amount         | 10.00                                            |                           |   |                                |        |
| Establishment Registration | 7. Mobile No.                  |                       | Payment Mod    | e Online                                         |                           |   |                                |        |
| Establishment Renewal      | 8. Jan Aadhaar ID              |                       |                | Paymen                                           |                           |   |                                |        |
| Payment                    |                                |                       |                | Capaci                                           |                           |   |                                |        |
| Register Complaint         |                                |                       |                | Cancer                                           |                           |   |                                |        |
| Return Filing              | Audit Trail                    |                       |                |                                                  |                           |   |                                |        |
| Self Certification Form    | User Name                      | A                     | ction          |                                                  | Detail                    |   | Date & Time                    |        |
| Standing Order Application | Officer                        | Renewal P<br>Required | ayment ,       | Amount Rs. 10.00                                 |                           |   | 21 Oct 2024 16:10:55 (0 day)   |        |
|                            | Test Citizen                   | Renewal C             | compliance     |                                                  |                           |   | 21 Oct 2024 16:05:13 (0 day)   |        |
| Third Party Application    | Officer                        | Renewal C<br>Required | larification   | Construction Worker certifi<br>Reason - Comments | cate, Other Clarification |   | 21 Oct 2024 16:01:07 (2348 day | /S)    |

On clicking "Make Payment" button, a dialogue box will open asking for "Online Payment". After clicking on "Make Payment" method, the page will be directed to a new page of bank's payment gateway.

"भुगतान करें" बटन पर क्लिक करने पर, एक संवाद बॉक्स "ऑनलाइन भुगतान" के लिए पूछेगा। "भुगतान करें" विधि पर क्लिक करने के बाद, पृष्ठ को बैंक के भुगतान गेटवे के एक नए पृष्ठ पर निर्देशित किया जाएगा।

On clicking "Online Payment", the page will be directed to a new page of bank's payment gateway, shown below.

"ऑनलाइन भुगतान" पर क्लिक करने पर, पृष्ठ को बैंक के भुगतान गेटवे के एक नए पृष्ठ पर निर्देशित किया जाएगा, जो नीचे दिखाया गया है।

| 🛄 Apps 🦻 Suggested Sites 🌓 Labour Department 🏾 | BOARD OF SECONDA G Gmail                                                                                                    |                                                                                                   |  |
|------------------------------------------------|----------------------------------------------------------------------------------------------------|---------------------------------------------------------------------------------------------------|--|
|                                                | Government of R<br>Department of Information Technol                                                                                                    | ajasthan<br>ogy & Communication                                                                   |  |
|                                                | Emitra Payment Gateway         Transaction Reference Number       B14/2016/0         Transaction Amount(in Rs.)       65/- INR Or         Transaction Date & Time       Thu Apr 07         Select Bank       SBBJ Net | 0001131<br>IV<br>12:34:47 IST 2016<br>Banking v<br>Pay Juanks or PG will be bome by the Customer. |  |
|                                                | About us   FAO's   Contact Us.  Feed<br>Best viewed at 1024798 resolution or<br>@ 2007 Desgned and developed by <u>MindTis</u>                                                                                        | ack   Daclaimer.<br>Internet Explorer<br>e Lid & DatT-Rejasthan                                   |  |

Here applicant can make the payment with available options of payment.

यहां आवेदक भुगतान करने के लिए उपलब्ध विकल्पों के साथ, अपना भुगतान कर सकता है

### <u>USER MANUAL END/ उपयोगकर्ता पुस्तिका समाप्त</u>